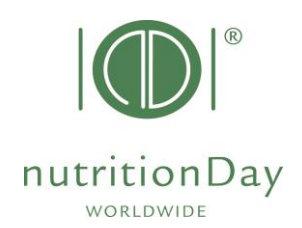

## "Anleitung zur Registrierung nDay"

Registrieren Sie sich mit wenigen Klicks beim NutritionDay. Registrierte Benutzer können Center- und Unit-Codes für die Teilnahme am nutritionDay bestellen.

Wenn Sie planen, am nächsten NutritionDay teilzunehmen, melden Sie sich bitte spätestens 3 Tage vorher an. Wer sich bereits für einen der vergangenen nutritionDays angemeldet hat, muss sich nicht erneut anmelden.

1. Gehen Sie zu <u>www.nutritionDay.org</u>

2. Klicken Sie auf **Registrierung** (oben rechts).

3. Bitte füllen Sie das Anmeldeformular aus. Mit einem Sternchen (\*) gekennzeichnete Felder sind Pflichtfelder

4. Klicken Sie auf "REGISTER".

5. Öffnen Sie Ihren E-Mail-Posteingang. Sie erhalten eine Bestätigungs-E-Mail an die angegebene E-Mail-Adresse.

6. Klicken Sie auf <u>"E-Mail-Adresse</u> <u>bestätigen</u>", den Bestätigungslink, um Ihre nDay-Registrierung zu aktivieren.

7. Sie sind jetzt registriert! Fahren Sie mit der Bestellung von Centerund Unit-Codes in Ihrer bevorzugten nDay-Kategorie fort.

Bei weiteren Fragen wenden Sie sich bitte an das nutritionDay-Büro: <u>office@nutrititonDay.org</u> Wir helfen Ihnen gerne weiter!

|                                          | for<br>Hospitals                                               | for<br>Roberts               | Researchers                  | Education                      | Politics                                                                                         | Special                                                               |                                         |
|------------------------------------------|----------------------------------------------------------------|------------------------------|------------------------------|--------------------------------|--------------------------------------------------------------------------------------------------|-----------------------------------------------------------------------|-----------------------------------------|
|                                          | Intensive Core Units<br>Nursing Homes                          | Relatives                    | Scientists                   | Training                       | Public Health                                                                                    | Programs                                                              |                                         |
|                                          |                                                                |                              |                              |                                |                                                                                                  |                                                                       |                                         |
|                                          |                                                                | SAVE                         | 123-6                        | 00                             | Countries                                                                                        |                                                                       |                                         |
|                                          |                                                                | THE                          | ATT                          | NOV                            | +294200 Patients<br>and Residents<br>+30 Languages                                               |                                                                       |                                         |
|                                          |                                                                | IHEL                         | JAIŁ                         | nDay                           | a graphical report<br>addwide comparison<br>ality indicators                                     |                                                                       |                                         |
|                                          |                                                                |                              |                              | 2023                           | rticipation free of costs                                                                        |                                                                       |                                         |
|                                          |                                                                | Join the                     | worldwide 1-                 | day audit on n                 | utritional car                                                                                   | e                                                                     |                                         |
|                                          |                                                                |                              | Together for a               | a better nutritional           | care                                                                                             |                                                                       |                                         |
|                                          |                                                                |                              | <b>H</b> 2                   | ) 🖪 🧖                          |                                                                                                  |                                                                       |                                         |
|                                          |                                                                |                              | Hospital Oncol               | ogy ICU Nursing                | Homes                                                                                            | FAU                                                                   | 838                                     |
|                                          | +281 000                                                       | +8.000                       | 475                          | 71                             | Deuterbland                                                                                      | Show                                                                  | 00<br>(8)                               |
|                                          | Patients & Residents                                           | Units                        | Languages                    | Countries                      | Initiative                                                                                       | nDay Map                                                              | FAU                                     |
|                                          | nutritionDay work                                              | dwide                        | dy nDay accou                | nt                             |                                                                                                  |                                                                       | Login Register 🗖                        |
|                                          | benchmark & monitor y                                          | our nutrition care           | ing noug doood               |                                |                                                                                                  |                                                                       | ••••••••••••••••••••••••••••••••••••••• |
| Homepage                                 | <u></u>                                                        |                              |                              |                                |                                                                                                  |                                                                       |                                         |
| Degist                                   |                                                                |                              |                              |                                |                                                                                                  |                                                                       |                                         |
| To participate                           | e to the nutritionDay audit you                                | u need to register a user. A | After registration, you wi   | I be able to generate Cent     | er and unit codes to acce                                                                        | ss the nDay                                                           |                                         |
| databases. C                             | Center and unit codes are us                                   | ed to preserve anonymity     | of the participating institu | dions.                         |                                                                                                  |                                                                       |                                         |
|                                          |                                                                | Username *                   | 1                            |                                |                                                                                                  |                                                                       |                                         |
|                                          |                                                                | Errai Address *              |                              |                                |                                                                                                  |                                                                       |                                         |
|                                          |                                                                | Password •                   |                              |                                |                                                                                                  |                                                                       |                                         |
|                                          |                                                                | Einst name                   |                              |                                |                                                                                                  |                                                                       |                                         |
|                                          |                                                                | Last name*                   |                              |                                |                                                                                                  |                                                                       |                                         |
| $\mathbf{i}$                             |                                                                | Title                        |                              |                                |                                                                                                  |                                                                       |                                         |
|                                          | Не                                                             | althcare Center name *       |                              |                                |                                                                                                  |                                                                       |                                         |
|                                          | $\mathbf{X}$                                                   | Address                      |                              |                                |                                                                                                  |                                                                       |                                         |
|                                          |                                                                | Postal code                  |                              |                                |                                                                                                  |                                                                       |                                         |
|                                          |                                                                | Country *                    |                              |                                |                                                                                                  | ~                                                                     |                                         |
|                                          |                                                                | Language *                   | English                      |                                |                                                                                                  | ~                                                                     |                                         |
|                                          |                                                                | Telefon                      |                              |                                |                                                                                                  |                                                                       |                                         |
|                                          |                                                                | Web site                     | -                            |                                |                                                                                                  |                                                                       |                                         |
|                                          |                                                                | Register                     |                              |                                |                                                                                                  |                                                                       |                                         |
|                                          |                                                                |                              |                              | d <b>ee</b> 400 dt d           | L Friedrich (Desperied Universitäti                                                              | AD AVE                                                                |                                         |
| ESP<br>Extpansion                        | PEN<br>song to Chroat Namber and Medican                       | (W) MEDICAL<br>OF VIEN       | L UNIVERSITY<br>NA           | FAU                            | Erlangen Nürrberg                                                                                |                                                                       |                                         |
|                                          | nail Address 🔤                                                 | CX                           |                              |                                |                                                                                                  |                                                                       |                                         |
| /erify En                                |                                                                |                              |                              |                                |                                                                                                  |                                                                       |                                         |
| /erify En                                |                                                                | lay.org>                     |                              |                                |                                                                                                  |                                                                       |                                         |
| /erify En                                | y.org <no-reply@nutritiond<br>ement ▼</no-reply@nutritiond<br> |                              |                              |                                |                                                                                                  |                                                                       |                                         |
| /erify En<br>IutritionDay                | y.org <no-reply@nutritiond<br>ement ▼</no-reply@nutritiond<br> |                              |                              |                                |                                                                                                  |                                                                       |                                         |
| /erify En<br>IutritionDay                | y.org <no-reply@nutritiond<br>ement ▼</no-reply@nutritiond<br> |                              |                              |                                | nutritionDay                                                                                     | worldwide                                                             |                                         |
| /erify En<br>IutritionDay                | y.org «no-reply@nutritiond<br>ement ▼                          |                              | $\overline{\ }$              |                                | nutritionDay<br>benchmark & mo                                                                   | worldwide<br>nitor your nutrition ca                                  | re                                      |
| /erify En                                | y.org «no-reply@nutritiond<br>ement ▼                          |                              |                              |                                | nutritionDay<br>benchmark & mo                                                                   | worldwide<br>nitor your nutrition ca                                  | re                                      |
| /erify En<br>lutritionDay                | y.org «no-reply@nutritiond                                     |                              |                              | Hellol                         | nutritionDay<br>benchmark & mo                                                                   | worldwide<br>nitor your nutrition ca                                  | re                                      |
| /erify En<br>lutritionDay                | y.org «no-reply@nutritiond<br>ement ♥                          |                              |                              | Hello!                         | nutritionDay<br>benchmark & mo                                                                   | worldwide<br>nitor your nutrition ca<br>our email address.            | re                                      |
| /erify En<br>lutritionDay<br>nDay.manage | y.org «no-reply@nutritiond<br>ement ♥                          |                              |                              | Hello!                         | nutritionDay<br>benchmark & mo                                                                   | worldwide<br>nitor your nutrition ca<br>our email address.            | re                                      |
| /erify En                                | y.otg +ro-reply@nutrikend                                      |                              |                              | Hello!                         | nutritionDay<br>benchmark & mo<br>on below to verify )<br>Verify Email Ad                        | worldwide<br>nitor your nutrition ca<br>rour email address.<br>ktress | re                                      |
| /erify En<br>lutritionDay                | <b>γ.org</b> «το «τριγθητιστίτατα                              |                              |                              | Hello!                         | nutrition Day<br>benchmark & mo<br>on below to verify y<br>Verify Email At                       | worldwide<br>nitor your nutrition ca<br>our email address.            | re                                      |
| /erify En<br>lutritionDay                | <b>γ.org</b> +ro-reply@nutritord                               |                              |                              | Hello!<br>Please dick the furt | nutrition Day<br>benchmark & mo<br>on below to verify y<br>Verify Email Ar                       | worldwide<br>nitor your nutrition ca<br>our email address.            | red.                                    |
| /erify En<br>lutritionDay                | <b>γ.org</b> +αo-reply@nutritord                               |                              |                              | Hellol<br>Please dick the butt | nutritionDay<br>benchmark & mo<br>on below to verify )<br>Verify Email A<br>e a nDay account, no | worldwide<br>nitor your nutrition ca<br>our email address.            | red.                                    |

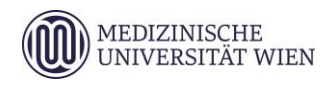

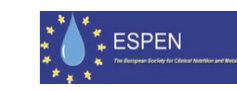